## The Process of Installation of Digital Certificate

## Please follow the following process for DC installation

- 1. For Requesting Certificate , please Go to https://www.sanimaxpress.com/certsrv
- Please log in into the system with the provided username, password and access code.
  After successful login, you will see *Request a Certificate and View the status of pending certificate* link. Please click on *Request a Certificate*.
- 3. Click yes and Fill up Blank option and click on Submit Button
- 4. After submission, *Request ID* will be generated by the system.
- 5. The Request ID will be then passed to Sanima Bank Limited, Remittance department. So Upon receipt your request ID, should Inform display requested id by email (remittance@sanimabank.com) or call (+977-1-4428977, 4428979, 4428980 Ext. 422, 427, 428, 433, 440, 443 )to the Remittance Department on Sanima Bank Head Office about your request ID Number for approval.
- 6. Click on <u>View the Status of pending certificate</u>.

Or again please go to <u>https://www.sanimaxpress.com/certsrv</u> and login with their user name and password for install the certificate.

- 7. Then the system will display client ( Date & time and requested ID)
- 8. Click CA certificate. Click open and click allow

## Certificate Issued

The certificate you requested was issued to you.

Install this certificate

- 9. click install certificate
- 10. click next
- 11. click place all certificate and click browse (select trusted root certification) click ok
- 12. click next, finish
- 13. click yes and ok
- 14. close that certificate
- 15. Again go to previous page and Click on <u>Install the Certificate.</u> If any message box appears asking about confirmation on installation then always click on "Yes" option.
- 16. Finally system will display "YOUR NEW CERTIFICATE HAS SUCCESSFULLY INSTALLED."
- 17. Close the browser (Internet Explorer) and restart it again
- Please note your Receiving site <u>https://www.sanimaxpress.com/agent</u> for remittance collection and payment.

Thanks and Best Regards, .....

|Sanima Bank Limited | Remittance Department|

"Alakapuri", Naxal – 1, Kathmandu, G.P.O. Box: 20394

Telephone: (+977-1-4428977, 4428979, 4428980 Ext. 422, 427, 428, 433, 440, 443

| Fax: +977-1-4428969 |

Email: remittance@sanimabank.com

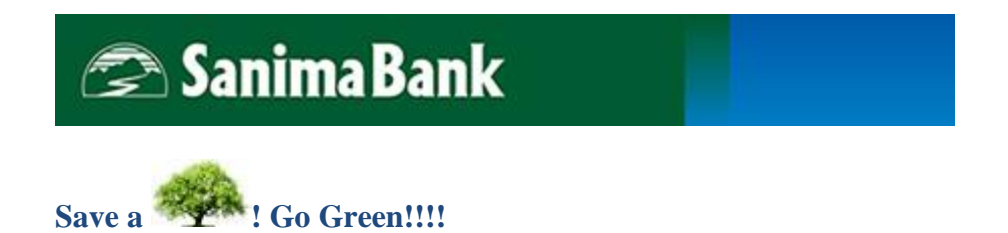